# Kollmorgen Visualization Builder<sup>™</sup>

## **Developer Controls Guide**

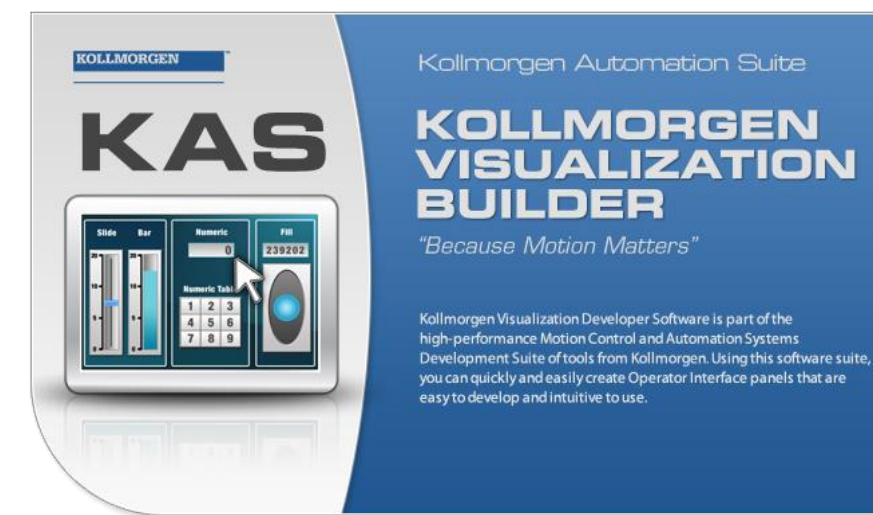

## Edition A, September 2013

Keep all manuals as a product component during the life span of the product. Pass all manuals to future users / owners of the product.

#### **Record of Document Revisions**

| Revision  | Remarks             |
|-----------|---------------------|
| 9/10/2013 | Preliminary edition |

#### Foreword

Kollmorgen Visualization Builder allows using and creating third party controls in order to enhance application functionality and additional customization. This document describes different technologies and includes configuration examples. To understand and use all the information in this document, .Net development skills are required.

#### **Important Notice**

#### Technical changes which improve the performance of the device may be made without prior notice!

Printed in the United States of America. This document is the intellectual property of Kollmorgen<sup>™</sup>. All rights reserved. No part of this work may be reproduced in any form (by photocopying, microfilm or any other method) or stored, processed, copied or distributed by electronic means without the written permission of Kollmorgen<sup>™</sup>.

## CONTENTS

| 1 | TARG | ET PLATFORM                                           | 4  |
|---|------|-------------------------------------------------------|----|
|   | 1.1  | PC Target                                             | 4  |
|   | 1.2  | Windows CE Target                                     | 4  |
|   | 1.3  | Limitations                                           | 4  |
| 2 |      | NG CONTROLS TO THE KVB TOOLBOX                        | 5  |
|   | 2.1  | Adding Controls to the Toolbox                        | 5  |
|   | 2.2  | Default Controls and Installed Controls               | 7  |
| 3 | WPF  | CONTROLS                                              | 8  |
|   | 3.1  | WPF User Controls                                     | 8  |
|   | 3.2  | WPF Custom Controls                                   | 8  |
|   | 3.3  | Creating a WPF User Control with Tag Connection       | 9  |
|   | 3.4  | Creating a WPF Custom Control with Tag Connection     | 11 |
| 4 | WIND | OWS FORMS CONTROLS                                    | 13 |
|   | 4.1  | Creating a Windows Forms User Control for a PC Target | 13 |
|   | 4.2  | Creating a Windows Forms User Control for a CE Target | 16 |
| 5 | TROL | IBLESHOOTING                                          | 18 |

## 1 TARGET PLATFORM

Different technologies are used for third party controls depending on the target platform for the Kollmorgen Visualization Builder (KVB) application. The target can be either PC or Windows CE.

Windows CE has no support for vector graphic (WPF) and only uses .Net Compact Framework which is a subset or the .Net Framework used on a PC. Windows CE does not natively support GDI+, so GDI+ related functionality was removed from .Net Compact Framework.

### 1.1 PC Target

Two different technologies can be used for a PC target:

- Standard Windows forms and GDI+
- WPF (Windows Presentation Foundation)

WPF uses vector graphics, and the appearance of the control is described in XAML. Since KVB is a WPF application, it is recommended to use WPF when developing customized controls or user controls for a PC target. Controls developed in WPF can bind to a tag value in KVB, in opposite to Windows forms controls, that cannot be bound to tag values.

### 1.2 Windows CE Target

Windows CE only uses the .Net Compact Framework (a subsector the .Net Framework used on a PC), and does not support vector graphics (WPF). Windows CE does not natively support GDI+, so GDI+ related functionality was removed from the .Net Compact Framework.

### 1.3 Limitations

Some of the limitations regarding third party controls are listed below:

- Control Designers (a designer class that can extend design time support) are currently not supported.
- TypeConverters in a separate design dll are not supported.
- Complex property editing in the property grid is not supported. All complex properties have to be set up in script.
- .Net Compact Framework controls can include design dll and so called AssmetaData dll to handle attributes that are not supported in Windows CE. Currently this is not supported by KVB. Because of this, it is important to always test the code on the target platform.
- The Script Editor allows scripting against properties and methods that are not supported in Windows CE. Because of this, it is important to always test the code on the target platform.

## 2 ADDING CONTROLS TO THE KVB TOOLBOX

Third party controls can be added to the Objects toolbox in KVB. Follow the steps below:

## 2.1 Adding Controls to the Toolbox

1. Select the **Objects** group on the **Home** ribbon tab and fully expand the Objects toolbox by clicking the lower right arrow

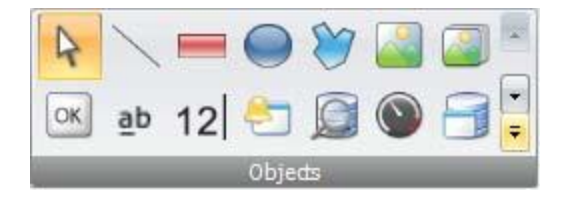

2. Click Add Control.

| Shapes            | * |
|-------------------|---|
| 🔨 💳 🕥 💓           |   |
| HMI Controls      |   |
| 🎑 🎑 📧 ab 12 🞦 💭 🌑 |   |
| 📑 🏧 🥌 🍋 🎢         |   |
| Media Controls    |   |
|                   |   |
| Special Controls  |   |
|                   |   |
| Tools for Debug   |   |
| <del>1</del>      |   |
| Windows Controls  |   |
| 🖌 📑 🗀 📑 🚥 🚝 🔚     | ~ |
| 🕌 Add Control     |   |

3. Select controls to add among the default controls, or click **Browse** to add customized controls.

| Default Controls Installed ( | Controls                           |                       |                       |        |
|------------------------------|------------------------------------|-----------------------|-----------------------|--------|
| Name                         | Namespace                          | Assembly Name         | Location              |        |
| ItemsPresenter               | System.Windows.Controls            | PresentationFramework | Global Assembly Cache |        |
| 📰 Label                      | System.Windows.Controls            | PresentationFramework | Global Assembly Cache |        |
| 🔟 Line                       | System.Windows.Shapes              | PresentationFramework | Global Assembly Cache |        |
| ✓ ListBox                    | System.Windows.Controls            | PresentationFramework | Global Assembly Cache |        |
| ListBoxItem                  | System.Windows.Controls            | PresentationFramework | Global Assembly Cache |        |
| ListView                     | System.Windows.Controls            | PresentationFramework | Global Assembly Cache |        |
| ListViewItem                 | System.Windows.Controls            | PresentationFramework | Global Assembly Cache |        |
| MediaElement                 | System.Windows.Controls            | PresentationFramework | Global Assembly Cache |        |
| Menu Menu                    | System.Windows.Controls            | PresentationFramework | Global Assembly Cache |        |
| 🔲 MenuItem                   | System.Windows.Controls            | PresentationFramework | Global Assembly Cache |        |
| NavigationWindow             | System.Windows.Navigation          | PresentationFramework | Global Assembly Cache |        |
| Page                         | System.Windows.Controls            | PresentationFramework | Global Assembly Cache |        |
| PageContent                  | System.Windows.Documents           | PresentationFramework | Global Assembly Cache |        |
| PageFunction`1               | System.Windows.Navigation          | PresentationFramework | Global Assembly Cache | -      |
| PasswordBox                  | System.Windows.Controls            | PresentationFramework | Global Assembly Cache |        |
| Path                         | System.Windows.Shapes              | PresentationFramework | Global Assembly Cache |        |
| Polygon                      | System.Windows.Shapes              | PresentationFramework | Global Assembly Cache |        |
| Polyline                     | System.Windows.Shapes              | PresentationFramework | Global Assembly Cache |        |
| Popup                        | System.Windows.Controls.Primitives | PresentationFramework | Global Assembly Cache |        |
| ✓ ProgressBar                | System.Windows.Controls            | PresentationFramework | Global Assembly Cache |        |
| RadioButton                  | System.Windows.Controls            | PresentationFramework | Global Assembly Cache |        |
|                              |                                    |                       |                       | Browse |

4. Click Ok.

The added controls are now available under Additional Controls in the **Objects** toolbox.

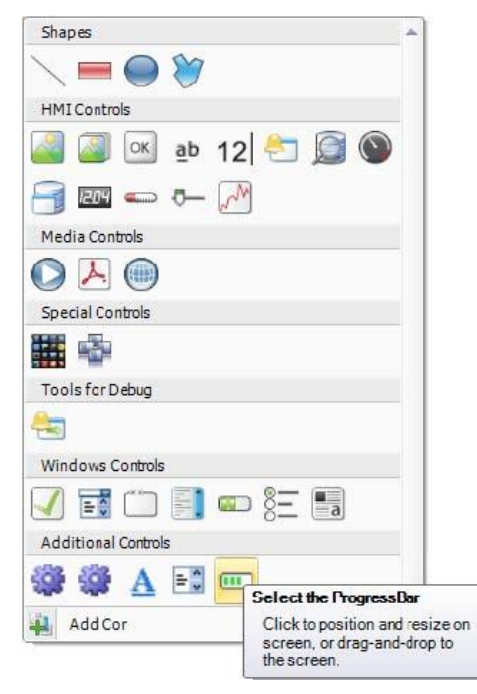

## 2.2 Default Controls and Installed Controls

Default controls include controls added by the user and the .Net 4 controls installed with the .Net Framework. Installed controls include all controls that are installed in the GAC (Global Assembly Cache) on your computer.

**Note:** Third party controls that are used in a project are not copied to the project folder. This means that it is not possible to open a project with third party controls on another PC without installing the controls. But the application will work in runtime on another target, since references are copied to the output folder when building the project.

## 3 WPF CONTROLS

WPF (Windows Presentation Foundation) uses vector graphics, and the appearance of the control is described in XAML. Since KVB is a WPF application, it is recommended to use WPF when developing customized controls or user controls for a PC target. Controls developed in WPF can bind to a tag value in KVB.

User controls and custom controls are supported in WPF.

### 3.1 WPF User Controls

A WPF user control can be described as a composition of different user interface controls. Creating a WPF user control is similar to creating a window:

- You have a XAML file and C# class file for a user control.
- The class file extends the user control class, adding additional behavior and properties.
- The XAML file encapsulates the composing controls; styles, templates, animations and whatever necessary for "Look & Feel".

Since the WPF user control is a just composition, it is really easy to create. It does not require a lot of WPF UI model knowledge.

### 3.2 WPF Custom Controls

WPF custom controls are more flexible, but are more complicated than a user control, and require a profound understanding of the WPF user interface model.

- A number of certain user interface controls, such as button, progress bar or speedometer has to be extended.
- The appearance of the custom control has to be defined in XAML, as the custom control itself has no look.

Most of the controls in KVB are custom controls, which makes it possible to restyle them to various different layouts without changing the code files; just the XAML.

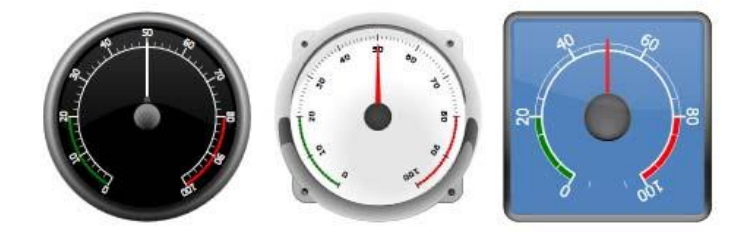

A rounded meter in different styles

### 3.3 Creating a WPF User Control with Tag Connection

The following example describes how to create a WPF user control that can be connected to a tag.

1. Start Visual Studio to create a new project, and select WPF User Control Library.

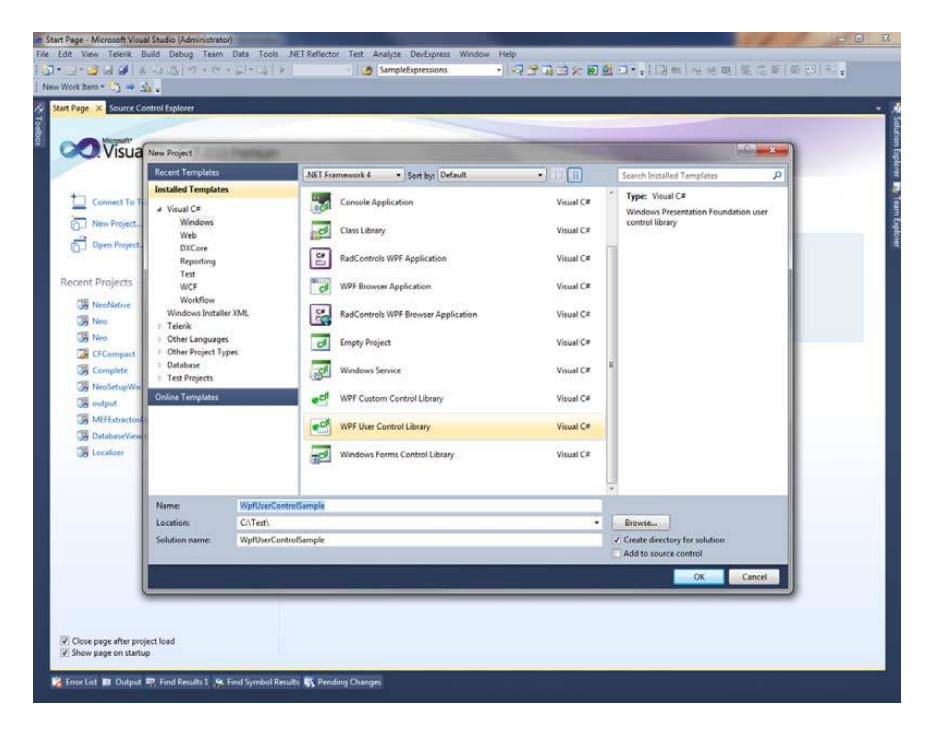

- 2. Add [DefaultProperty("Value")] to the class, to define which property the tag should set when then value is set.
- 3. Add a dependency property with same name as the attribute above: static read only DependencyProperty ValueProperty;
- 4. Add a static constructor and register the dependency property.
- 5. Create a Value property of type object.
- 6. Add a TextBox to the user control.
- 7. Add a binding to the TextProperty and bind to the ValueProperty

<TextBox Text="{Binding Value, ElementName=userControl, FallbackValue=0}" Name="textBlock1" Background="#FFF7EFEF" TextAlignment="Center" />

- 8. Remember to change ElementName to the name of your control
- 9. Compile and test by adding the control to the KVB toolbox.

**Note:** When an update is made, the existing control must be updated under C:\Users\Public\Documents\Kollmorgen Corporation\Kollmorgen Visualization Builder™ 2\Thirdparty

#### Example Code

```
using System;
using System.Collections.Generic;
using System.Windows;
using System.Windows.Controls;
namespace WpfUserControlSample
{
    /// <summary>
    /// Interaction logic for UserControl1.xaml
    /// </summary>
    [DefaultProperty("Value")]
    public partial class SampleUserControl : UserControl
    {
        public static readonly DependencyProperty ValueProperty;
        static SampleUserControl()
        {
             FrameworkPropertyMetadata frameworkPropertyMetadata = new
            FrameworkPropertyMetadata("0", FrameworkPropertyMetadataOptions.Journal |
            FrameworkPropertyMetadataOptions.BindsTwoWayByDefault);
            ValueProperty = DependencyProperty.Register("Value", typeof(object),
             typeof(SampleUserControl), frameworkPropertyMetadata);
        }
        public SampleUserControl()
        {
            InitializeComponent();
        }
        public object Value
        {
            get { return GetValue(ValueProperty); }
            set { SetValue(ValueProperty, value); }
        }
    }
}
```

## 3.4 Creating a WPF Custom Control with Tag Connection

The following example describes how to create a WPF custom control that can be connected to a tag.

The complete code is included at the end of the example.

1. Start Visual Studio to create a new project, and select WPF Custom Control Library.

| Edit View Telerik | Build Debug Team           | Data Tools .N  | IET Reflector | Test Analyce DevExpress Wind        | low Help        |        |                            |                   |         |
|-------------------|----------------------------|----------------|---------------|-------------------------------------|-----------------|--------|----------------------------|-------------------|---------|
| • = • 🗳 🗟 🥩       | そうほう・ロ                     | * 41+14   F    | Debug         | Tagl                                |                 |        | - + [ [] 第   小             | 6 电 尾 后 新 资       | € (E) 9 |
| v Work Item ។ 🎝 🤿 | - Siz -                    |                |               |                                     |                 |        |                            |                   |         |
|                   |                            |                |               |                                     |                 |        |                            | Solution Explorer |         |
|                   | New Project                | and the second |               |                                     |                 |        | -                          | -0                |         |
|                   | Recent Templates           |                | NET Fram      | nework 4 . Sort by: Default         | - 00            | 5      | earch Installed Template   | a p               |         |
|                   | Installed Template         | s              | 1             |                                     |                 |        | Type: Vitual C#            |                   |         |
|                   | ✓ Visual C≠                |                | 10            | Windows Forms Application           | Visual C#       |        | Windows Presentation F     | nundation custom  |         |
|                   | Windows                    |                | C#            | WDE Application                     | Minual C.P.     | - 23   | control library            |                   |         |
|                   | Web                        |                | (00)          | and approximately                   | 1000.07         |        |                            |                   |         |
|                   | Reporting                  |                | 6             | Console Application                 | Visual C#       |        |                            |                   |         |
|                   | Test                       |                |               |                                     |                 |        |                            | 1                 |         |
|                   | WCF                        |                | 1 CS          | Class Library                       | Visual C#       |        |                            |                   |         |
|                   | Windows Install            | er XML         | g             | RadControls WPF Application         | Visual C#       |        |                            |                   |         |
|                   | 1 Other Language           | 5              | 1             | WPF Browser Application             | Visual C=       |        |                            |                   |         |
|                   | Dither Project Ty          | pes            |               | and a second second                 |                 |        |                            |                   |         |
|                   | Database     Test Projects |                | -             | RadControls WPF Browser Application | Visual C#       |        |                            |                   |         |
|                   | Online Templates           |                |               | Emoty Project                       | Virual C#       |        |                            |                   |         |
|                   |                            |                |               | angly reject                        | Tubar C         |        |                            |                   |         |
|                   |                            |                | E.            | Windows Service                     | Visual C#       |        |                            |                   |         |
|                   |                            |                | •0            | WPF Custom Control Library          | Visual C#       |        |                            |                   |         |
|                   |                            |                | •             | WPF User Control Library            | Visual C#       |        |                            |                   |         |
|                   | Name                       | WafCustomCo    | ntrolSample   |                                     |                 |        |                            |                   |         |
|                   | Location:                  | C:/Test\       | _             |                                     |                 |        | Browse                     |                   |         |
|                   | Solution name:             | WofCustomCo    | ntrolSample   |                                     |                 | 90     | Create directory for solut | ion               |         |
|                   | 2                          |                |               |                                     |                 | 14     | Add to source control      |                   |         |
|                   |                            |                |               |                                     |                 |        | OK                         | Cancel            |         |
| ror List          | Q                          |                | _             |                                     |                 |        |                            |                   |         |
| 0 Errors 0 W      | lamings 0 Message          | 5              |               |                                     | 7 - 1975 - 1974 | -      |                            |                   |         |
| Description       |                            |                |               |                                     | File            | Column | n Project                  |                   |         |
|                   |                            |                |               |                                     |                 |        |                            |                   |         |
|                   |                            |                |               |                                     |                 |        |                            | 1                 |         |

- 2. Add [DefaultProperty("Value")] to the class, to define which property the tag should set when then value is set.
- 3. Add a dependency property with same name as the attribute above: static readonly DependencyProperty ValueProperty;
- 4. Add a static constructor and register the dependency property.
- 5. Create a Value property of type string.
- 6. Replace the code inside the ControlTemplate tag with the following code in the generic.xaml file located in the Themes folder.

```
</Border>
```

Note the binding on the TextBox text property. The text is bound to the value property that is of type string. If value property is of a different type, a Value converter may be needed.

- 7. Compile and test by adding the control to the KVB toolbox.
- Note: When an update is made, the existing control must be updated under C:\Users\Public\Documents\Kollmorgen Corporation\Kollmorgen Visualization Builder™ 2\Thirdparty

#### **Example Code**

```
using System;
using System.Collections.Generic;
using System.Windows;
using System.Windows.Controls;
using System.ComponentModel;
namespace WpfCustomControlSample
{
  [DefaultProperty("Value")]
   public class SampleCustomControl : Control
        public static readonly DependencyProperty ValueProperty;
        static SampleCustomControl()
        {
            DefaultStyleKeyProperty.OverrideMetadata(typeof(SampleCustomControl), new
            FrameworkPropertyMetadata(typeof(SampleCustomControl)));
            FrameworkPropertyMetadata frameworkPropertyMetadata = new
            FrameworkPropertyMetadata("0",
            FrameworkPropertyMetadataOptions.AffectsRender
            FrameworkPropertyMetadataOptions.BindsTwoWayByDefault);
            ValueProperty = DependencyProperty.Register("Value", typeof(string),
            typeof(SampleCustomControl), frameworkPropertyMetadata);
        }
        public string Value
            get { return (string)GetValue(ValueProperty); }
            set { SetValue(ValueProperty, value); }
        }
   }
}
```

## **4 WINDOWS FORMS CONTROLS**

## 4.1 Creating a Windows Forms User Control for a PC Target

The following example describes how to create a Windows Forms user control designated for a PC target.

1. Start Visual Studio to create a new project, and select **Windows Forms Control Library**.

| Reporting<br>VyFCutence<br>NecNative<br>NecNative | Connect To T<br>New Project.<br>Open Project.<br>Open Project.                                                                              | 2010 Premium                                        | NET Framework 4 • Sort by Default Console Application Class Library                                                                                                    | Signal C# Visual C# Visual C#                                                                                     | Search Installed Templates         P           Type: Visual C#         A project for creating controls to use in Windows Form applications |
|----------------------------------------------------------------------------------------------------|----------------------------------------------------------------------------------------------------|-----------------------------------------------------|----------------------------------------------------------------------------------------------------|----------------------------------------------------------------------------------------------------|----------------------------------------------------------------------------------------------------|
| Phane WindowsFormul/serControl Location: CnTest  Solution name WindowsFormul/serControl Discusse.  page after pro page on start                                                                                                    | L Projects<br>WpfCuttenC<br>Neo<br>NeoNability<br>Untofation<br>WpfDirecCom<br>WpfDirecCom<br>UMFApelication<br>UMFApelication<br>CrCompact | low<br>Installer XML<br>guages<br>sect Types<br>cts | RadControls WPF Application     WPF Browser Application     WPF Browser Application     metry Project     metry Project     Windows Service     WPF Custom Control Library     WPF User Control Library     WPF User Control Library     Windows Forms Control Library | Visual C#<br>Visual C#<br>Visual C#<br>Visual C#<br>Visual C#<br>Visual C#<br>Visual C#<br>Visual C#<br>Visual C# | r<br>7)                                                                                                    |
| UK LARKE                                                                                                    | Name:<br>Location:<br>Solution name<br>page on starts                                                                                       | WindowsFo<br>G\/Test\<br>ne: WindowsFo              | rmsUserControl                                                                                                    |                                                                                                    | Browse<br>2) Create directory for solution<br>Add to source control<br>OK Cancel                                                           |

- 2. Add a TextBox and a Button to the design surface.
- 3. Add Event Handler for Button click.
- 4. Add Event Handler for TextBox lost focus.
- 5. Add a Value Property and INotifyPropertyChanged implementation:

```
public partial class SampleUserControl : UserControl,
   INotifyPropertyChanged
    {
        public SampleUserControl()
        {
            InitializeComponent();
        }
        public object Value
        {
            get { return textBox1.Text; }
            set
            {
                if (value != null)
                {
                    textBox1.Text = value.ToString();
                }
                FirePropertyChanged("Value");
            }
        }
        private void OnButtonClick(object sender, EventArgs e)
        {
            Value = "0";
        1
        private void OnLostFocus(object sender, EventArgs e)
        {
            Value = textBox1.Text;
        }
        public event PropertyChangedEventHandler PropertyChanged;
        public virtual void FirePropertyChanged(string propertyName)
        {
            PropertyChangedEventHandler handler = PropertyChanged;
            if (handler != null)
            {
                      handler(null/*this*/, new
                      PropertyChangedEventArgs(propertyName));
            }
        }
}
```

6. Use the following code to connect the control to a tag value in KVB:

```
public partial class Screen1
   {
        void Screen1 Opened(System.Object sender, System.EventArgs e)
        {
            // Hook up value change for a tag
            Globals.Tags.Tag1.ValueChange += OnTagValueChanged;
            // Hook up Property Change on the User Control
           SampleUserControl1.PropertyChanged +=
           OnUserControlValueChanged;
            // Set initial value
            SampleUserControl1.Value = Globals.Tags.Tag1.Value;
       }
           private void OnTagValueChanged(object sender,
          Neo.ApplicationFramework.Interfaces.Events.ValueChangedEventArgs
           e)
        {
            SampleCEUserControl1.Value = e.Value;
        }
        private void OnUserControlValueChanged(object sender,
System.ComponentModel.PropertyChangedEventArgs e)
        {
                      Globals.Tags.Tag1.Value = new
                     VariantValue(SampleCEUserControl1.Value);
        }
void Screen1 Closing(System.Object sender,
System.ComponentModel.CancelEventArgs e)
        {
           // Always remember to unhook the event handlers, otherwise a
           //memory leak is generated
           Globals.Tags.Tag1.ValueChange -= OnTagValueChanged;
           SampleUserControl1.PropertyChanged -=
          OnUserControlValueChanged;
       }
       }
```

The code shows how the value is set on the user control when the tag changes its value, and how the tag value is changed when the user control changes its value.

## 4.2 Creating a Windows Forms User Control for a CE Target

The following example describes how-to create a Windows Forms user control designated for a CE target (an operator panel).

1. Start Visual Studio 2005 or 2008 to create a new Smart Device Project.

| and the second second se                                                                                                    | dio 2008                                                                                                    |                             |                                               |                    |                    | 2                |               |        | <u>0</u> | _ |
|----------------------------------------------------------------------------------------------------|----------------------------------------------------------------------------------------------------|-----------------------------|-----------------------------------------------|--------------------|--------------------|------------------|---------------|--------|----------|---|
| Recent Projects                                                                                                    | ew Project                                                                                                    | -                           | -                                             |                    |                    |                  | -             | - Ster | ×        |   |
| WindowCEUserControlSample                                                                                                    | Project types:                                                                                                    |                             | Templates:                                    |                    |                    | NET              | Framework 3.5 | - 0    |          |   |
| All Net Classes     All Net Classes     A | Windows<br>Web<br>Smart Devic<br>Office<br>Database<br>DXCore<br>Reporting<br>Test<br>Workflow<br>Windows Instal<br>Tetrak<br>Other Language<br>Other Project T | e<br>ter XML<br>ts<br>sypes | Smart Device<br>My Templates<br>Search Online | Project            |                    |                  |               |        |          |   |
| MSON Forums                                                                                                    | A project for Smart                                                                                                    | Device applications.        | Choose target platform                        | m, Framework versi | on, and template i | n the next dialo | g box.        |        |          |   |
| Extend Visual Studio                                                                                                    | Name:                                                                                                    | WindowsCEUserC              | ontroiSample                                  |                    |                    |                  |               |        |          |   |
|                                                                                                    | Location:                                                                                                    | C/\Test\Sample              |                                               |                    |                    |                  | •             | Browse | t        |   |
| Marcal Courses Marcal                                                                                                    | Solution Name:                                                                                                    | WindowsCEUserC              | ontrolSample                                  |                    | Create directo     | ry 'or solution  |               |        |          |   |
| Microsoft SDI Tean Release the                                                                                                    |                                                                                                    |                             |                                               |                    | Add to Source      | Control          |               |        |          |   |
| MSF-Agile+SDL Process Templat<br>for Visual Studio 2008                                                                                                    |                                                                                                    |                             |                                               |                    |                    | C                | ОК            | Cance  | d        |   |
| List                                                                                                    |                                                                                                    | _                           |                                               | -                  | _                  |                  | -             | . з н  |          |   |
| Tentes 10 availings 00 messa                                                                                                    | Jes                                                                                                    |                             |                                               |                    |                    |                  |               |        |          |   |

- 2. Select Windows CE for Target platform.
- 3. Select Control Library.

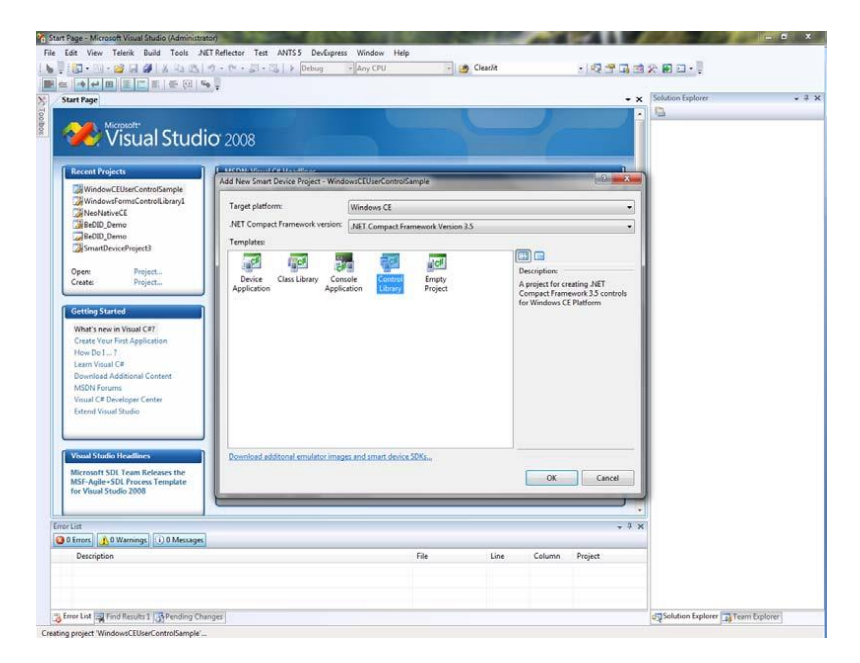

4. Use the same code as in the Creating a Windows Forms User Control for a PC Target example.

**Note:** Always test your code on the target platform, as properties/methods currently not supported may be included in the code. See Limitations for details.

## **5 TROUBLESHOOTING**

Sometimes when using third party controls a build error indicating that a reference is missing may occur when building the project. Try to add that dll to Project\ReferenceAssemblies to solve the problem.

#### About Kollmorgen

Kollmorgen is a leading provider of motion systems and components for machine builders. Through world-class knowledge in motion, industry-leading quality and deep expertise in linking and integrating standard and custom products, Kollmorgen delivers breakthrough solutions that are unmatched in performance, reliability and ease-of-use, giving machine builders an irrefutable marketplace advantage.

For assistance with your application needs, visit <u>www.kollmorgen.com</u> or contact us at:

#### **North America**

#### Kollmorgen

203A West Rock Road Radford, VA 24141 USA

Web: www.kollmorgen.com Mail: support@kollmorgen.com Phone: 1-540-633-3545 Fax: 1-540-639-4162

#### Europe

Kollmorgen Pempelfurtstraße 1 40880 Ratingen, Germany

Web: www.kollmorgen.com Mail: technik@kollmorgen.com Phone: + 49-2102-9394-0 Fax: + 49 -2102-9394-3155

#### Asia

#### Kollmorgen

Rm 2205, Scitech Tower, China 22 Jianguomen Wai Street

Web: www.kollmorgen.com Mail: sales.asia@kollmorgen.com Phone: + 86-400-666-1802 Fax: +86-10-6515-0263

#### KOLLMORGEN